1. Log in to Campus Information Services with your uNID and password:

| UNIVERSITY<br>OF UTAH* |                                 | HEALTH<br>UNIVERSITY OF UTAH |
|------------------------|---------------------------------|------------------------------|
|                        | Login                           |                              |
|                        | UNID: (e.g. u8675309)           |                              |
|                        | Password: Forgot your password? |                              |
|                        |                                 |                              |

2. Click on the Registration tile on your Student Homepage, then click "Class Schedule"

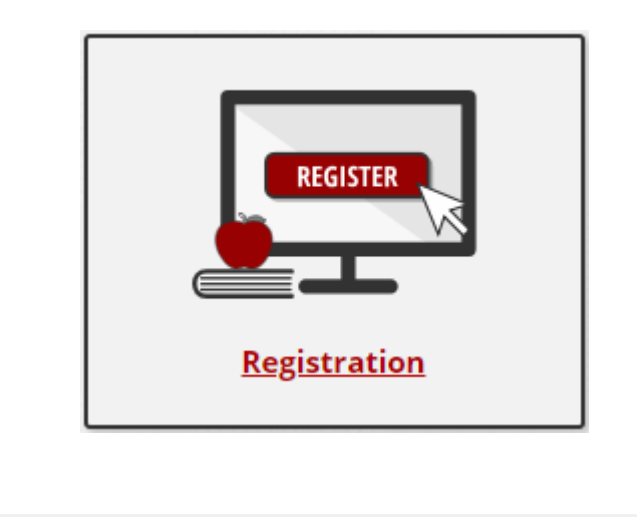

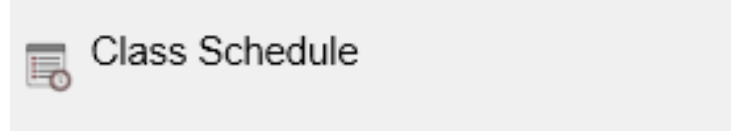

3. The class schedule page will be displayed

**NOTE**: If you have more than one career active (i.e undergraduate AND non-credit career) you will be provided the opportunity to select the appropriate career schedule to view.

- Weekly Calendar View: To view the schedule in a weekly format, click the "Weekly Calendar View"
- Section: Click the section number to view additional details for the class
- <u>Deadlines</u>: To view the drop or withdraw deadline for regular, 1st half or 2nd half courses click on the icon under the "Deadline" heading.
- <u>Printer Friendly Page</u>: To print the schedule, click the "Printer Friendly Page" link at the bottom of the schedule.
- <u>Textbooks</u>: To view or order your textbooks click the "Buy Your Textbooks" link located at the bottom of the schedule.

|                     |                   |                          |                                  |                                           |                                              |                                |                              |   |         | -      |
|---------------------|-------------------|--------------------------|----------------------------------|-------------------------------------------|----------------------------------------------|--------------------------------|------------------------------|---|---------|--------|
| pring 2019          | Undergradu        | ate Semester   U         | niversity of                     | f Utah                                    |                                              |                                |                              |   | Change  | e i en |
| Class So            | hedule Filt:      | er Options               |                                  |                                           |                                              |                                |                              |   |         |        |
|                     |                   | Show En                  | rolled Clas                      | sses                                      |                                              |                                |                              |   |         |        |
|                     |                   | Show Dr                  | opped Cla                        | sses                                      |                                              |                                |                              |   |         |        |
|                     |                   | Show Wa                  | aitlisted Cl                     | asses                                     |                                              |                                |                              |   |         |        |
|                     |                   | F                        | ilter                            |                                           |                                              |                                |                              |   |         |        |
|                     |                   |                          |                                  |                                           |                                              |                                |                              |   |         |        |
| NTH 1010            | - Culture &       | Human Exper              |                                  |                                           |                                              |                                |                              |   |         |        |
| tatus               | Units             | Grading                  |                                  | Grade Requi                               |                                              | Requireme<br>Designatio        | uirement<br>gnation          |   | adlines |        |
| nrolled             | 3.00              | 3.00 Graded              |                                  |                                           | Social/Behavio<br>ral Science<br>Exploration |                                | 30                           |   |         |        |
| lass<br>Nbr Section | Component         | Days & Times             | Room                             | In                                        | Instructor                                   |                                | Start/End Date               |   | Fees    |        |
| 4153 001            | Lecture           | MoWe 11:50AM -<br>1:10PM | GC 2900                          | SHAI<br>MAC                               |                                              | NE<br>FARLAN                   | 01/07/2019<br>LAN 04/23/2019 |   |         |        |
| PSY 1010 -          | -<br>General Psy  | vchology                 |                                  |                                           |                                              |                                |                              |   |         | ĺ      |
| tatus               | s Units Grading   |                          | Grade Requirement<br>Designation |                                           | nt Dea                                       |                                | adlines                      |   |         |        |
| nrolled             | olled 4.00 Graded |                          |                                  | Social/Beha<br>ral Science<br>Exploration |                                              | avio                           |                              | ) |         |        |
| lass<br>Nbr         | Component         | Days & Times             | Room                             | In                                        | Instructor                                   |                                | Start/End Date               |   | Fees    |        |
| 4367 <b>001</b>     | Lecture           | TuTh 7:30AM -<br>8:50AM  | S BEH AU                         | JD S                                      | EAN                                          | N 01/07/2019<br>GAN 04/23/2019 |                              | - |         |        |